## テストの再採点について

WebClassのテスト実施後、配点の修正、正答の修正等の必要があった場合、以下の方法で再採点を行うことができます。 (テストの自動採点の項目は、正答に基づき、自動採点されます。学生がテスト回答後に教員で個別に得点の調整(個別の 加点・減点)は出来ません。)

Windows10・IE11でWebClassを使用した場合の画面です。利用環境、ブラウザによって表示が異なる場合があります。

## 1) WebClass にログインし、該当する講義名やコースをクリックします。

| 参加し                  | ているコース                                |                                            |                                   |                   |          |        |
|----------------------|---------------------------------------|--------------------------------------------|-----------------------------------|-------------------|----------|--------|
| <b>表示す</b> る<br>2016 | る学期<br>5 ♥ 前期 ♥                       | 今日の時間割に戻                                   | a (1)                             | 表示するな             | ∓度・学期を   | を選択する  |
| 時間割え                 | 表                                     |                                            |                                   |                   |          |        |
|                      | 月曜日                                   | 火曜日                                        | 水曜日                               | 木曜日               | 金曜日      | 土曜日    |
| 1限                   |                                       |                                            | ■ 練習用コース                          |                   |          |        |
| 2限                   |                                       |                                            |                                   |                   | ■ 練習用コース |        |
| 3限                   |                                       | <ol> <li>時間割</li> </ol>                    | の講義名を                             | クリックする            |          |        |
| 4限                   |                                       |                                            |                                   |                   |          |        |
| 5限                   |                                       |                                            |                                   |                   |          |        |
| 6限                   |                                       |                                            |                                   |                   |          |        |
| 7限                   |                                       |                                            |                                   |                   |          |        |
| 8限                   |                                       |                                            |                                   |                   |          |        |
| <b>その他の</b><br>検索    | のコース                                  | ③ 時間割                                      | 以外の講義                             | は、「その他            | 3のコース」に  | 表示されてい |
| » (Loo<br>Web        | <b>cked Course)We</b><br>Classサポートペーミ | bClassお知らせコース<br>%https://swc.shujitsu.ac. | (教職員用サポート)<br>jp/information/に移行し | 通年<br>ていますので、そちらを | ご覧ください。  |        |

2)「…」をクリックし、「設問編集」をクリックします。

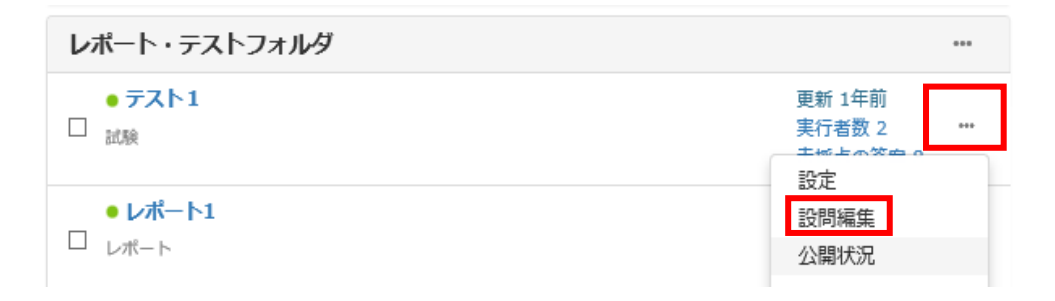

2) <mark>配点、正答を修正</mark>し、「保存」をクリックします。編集画面の「×」をクリックします。

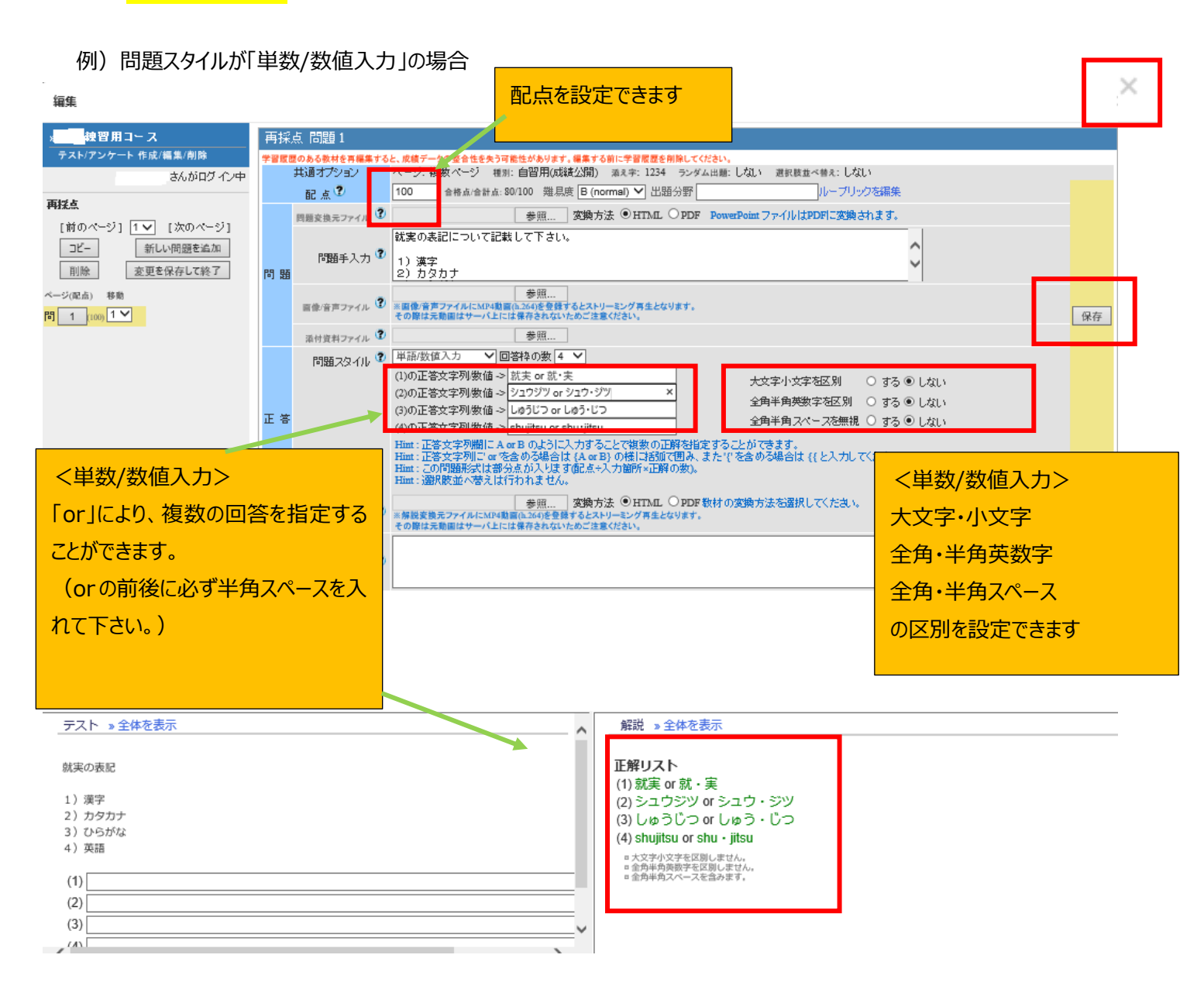

## 「問題スタイル」は以下を参照してください。

https://swc.shujitsu.ac.jp/information/pdf/m\_test\_setsustyle.pdf

3)「成績」>「問題ごとの成績表示/再採点」をクリックします。

| ▲ 就実大学WebClass ・課習用コース 管理                 |                                             |  |  |  |  |  |  |  |
|-------------------------------------------|---------------------------------------------|--|--|--|--|--|--|--|
| 教材一覧 教材▼                                  | 成績→ 出席→ その他→                                |  |  |  |  |  |  |  |
| お知らせがあります。                                | 成績一覧<br>進捗状況一覧<br>出題分野ごとの成績<br>SCORM教材の成績一覧 |  |  |  |  |  |  |  |
| タイムライン                                    |                                             |  |  |  |  |  |  |  |
|                                           | 成精評価                                        |  |  |  |  |  |  |  |
| チャット (04/13 19:20)                        | レポート/記述式問題の採点<br>類似レポート検知<br>レポート一覧         |  |  |  |  |  |  |  |
| דיעד א איז דיד איז איז איז איז איז איז די | 問題ごとの成績表示/再採点                               |  |  |  |  |  |  |  |

4)テスト名を選択後、「表示」をクリックします。

「再採点」をクリックすると、修正した配点、回答で再採点されます。

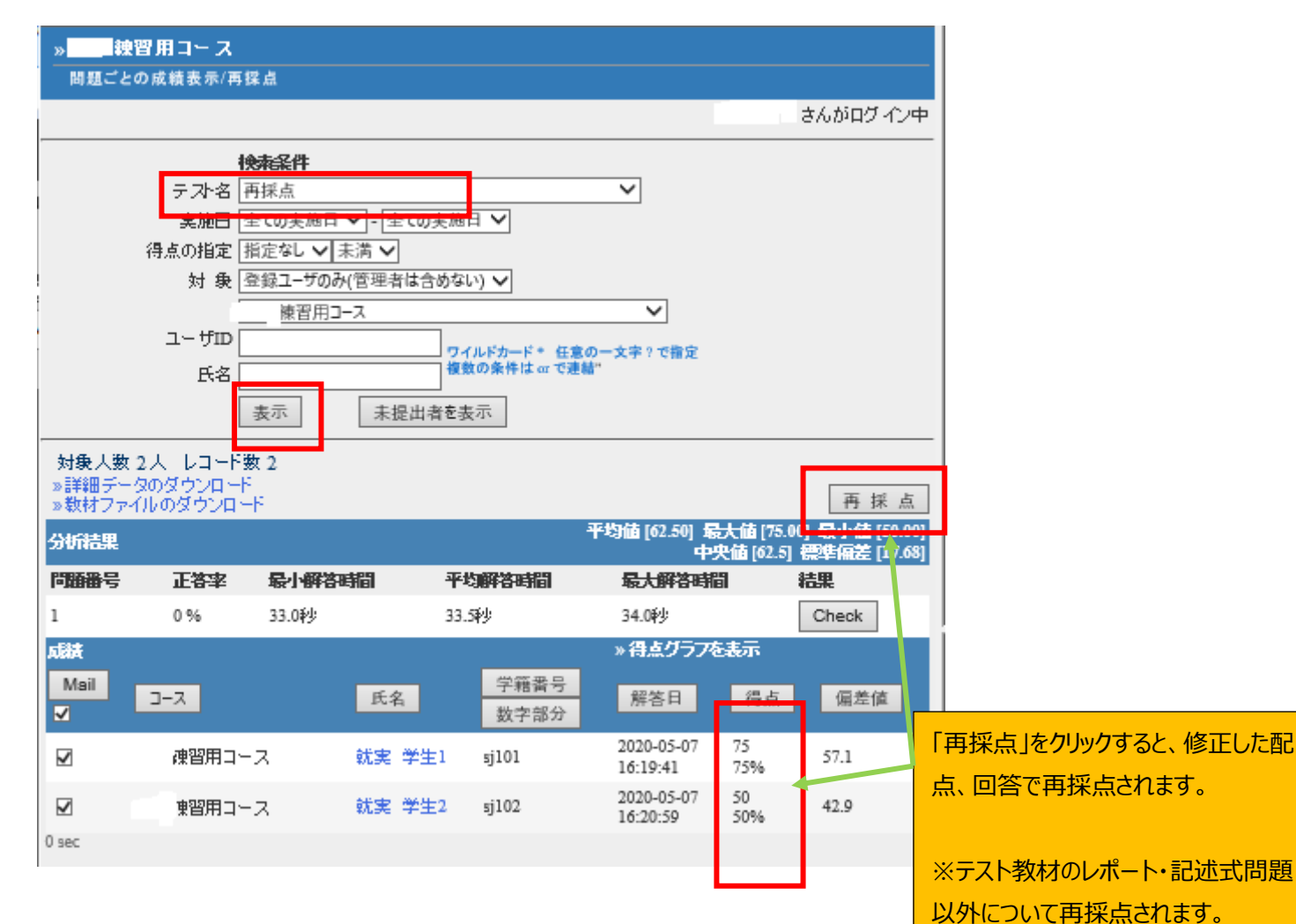

## 「詳細データのダウンロード」、「教材ファイルのダウンロード」をクリックし、 🥔 ファイルのダウンロード... – $\times$ 回答、成績、提出物等のデータをダウンロードできます。 ℃ https://swc.shujitsu.ac.jp/webclass/file\_dov í 問題ごとの成績表示/再採点 ファイルのダウンロード 練習用コース 問題ごとの成績表示/再採点 » answer.csv さんが ログ イン中 » answer-utf8.txt 検索条件 ファイルをダウンロードできない場合は ファイル名をマウスの右ボタンでクリックし [名前をつけて保存]を選択してください。 テスト名 テスト1 Y 実施日 全ての実施日 🗸 - 全ての実施日 🗸 得点の指定 指定なし 🗸 未満 🗸 CSVファイルの文字コードはShift JISです。 対 象 登録ユーザのみ(管理者は含めない) ✔ このウィンドウを閉じる 東習用コース ユーザID ワイルドカード \* 任意の 複数の条件は or で逆結" 文字?で指定 *径* ファイルのダウンロード... — 🗆 Х 氏名 隆 https://swc.shujitsu.ac.jp/webclass/file\_dov 🔒 表示 未提出者を表示 ファイルのダウンロード おお 色人 送祖 つー人 12:34-1 »詳細データのダウンロード »教材ファイルのダウンロード 再採点 最大値 [3.00] 坂小崗 [3.99] 中央値 [0] 標準偏差 [1.13] 平均值 [0.43] 分析結果 » contents.zip 問題番号 正答率 最小解答時間 平均解答時間 最大解答時間 結果 ファイルをダウンロードできない場合は 1 100 % 6.0秒 6.0秒 6.0秒 Check ファイル名をマウスの右ボタンでクリックし [名前をつけて保存]を選択してください。 2 0% 7.0秒 7.0秒 7.0秒 Check CSVファイルの文字コードはShift JISです。 3 0.0秒 0.0秒 Check 0% 0.0秒 このウィンドウを閉じる